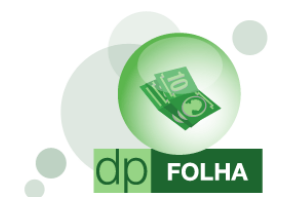

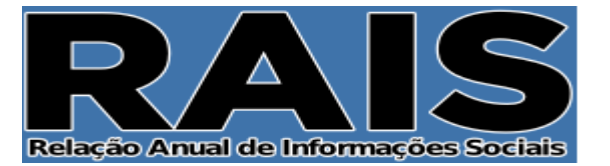

# O QUE É A RAIS?

Todo estabelecimento deve fornecer ao Ministério do Trabalho e Emprego (MTE), por meio da Relação Anual de Informações Sociais RAIS, as informações referentes a cada um de seus empregados, de acordo com o decreto nº 76.900, de 23 de dezembro de 1975.

### COMO INFORMAR

• O estabelecimento/entidade com vínculo empregatício, no ano-base, deverá utilizar obrigatoriamente o Programa Gerador de Declaração RAIS (GDRAIS2013) para declarar e fazer a transmissão pela Internet.

• O estabelecimento/entidade sem vínculo empregatício (RAIS NEGATIVA) deverá informar apenas os campos que identificam o mesmo, podendo para tanto se utilizar dos programas GDRAIS2013 ou RAIS Negativa Web.

• A empresa/entidade que possui filiais, agências, sucursais, com ou sem empregados, ou sem movimento no ano-base, deve fornecer as informações separadamente, por estabelecimento – CNPJ específico.

• Na geração da RAIS podem ser incluídas inscrições CNPJ/CEI diferentes e em qualquer quantidade. O programa GDRAIS2013 providenciará a geração da declaração de entrega com os estabelecimentos selecionados.

### QUEM DEVE DECLARAR

São obrigados a entregar a declaração da RAIS:

- Inscritos no CNPJ com ou sem empregados o estabelecimento que não possuiu empregado ou manteve suas atividades paralisadas durante o ano-base está obrigado a entregar a RAIS Negativa;
- Todos os empregadores, conforme definidos na CLT;
- Todas as pessoas jurídicas de direito privado, inclusive as empresas públicas domiciliadas no País, com registro, ou não, nas Juntas Comerciais, no Ministério da Fazenda, nas Secretarias de Finanças ou da Fazenda dos governos estaduais e nos cartórios de registro de pessoa jurídica;
- Empresas individuais, inclusive as que não possuem empregados;
- Cartórios extrajudiciais e consórcios de empresas;
- Empregadores urbanos pessoas físicas (autônomos e profissionais liberais) que mantiveram empregados no anobase;
- Órgãos da administração direta e indireta dos governos federal, estadual ou municipal, inclusive as fundações supervisionadas e entidades criadas por lei, com atribuições de fiscalização do exercício das profissões liberais;
- Condomínios e sociedades civis;
- Empregadores rurais pessoas físicas que mantiveram empregados no ano-base; e
- Filiais, agências, sucursais, representações ou quaisquer outras formas de entidades vinculadas à pessoa jurídica domiciliada no exterior.

### NOTAS

O estabelecimento isento de inscrição no CNPJ é identificado pelo número de matrícula no CEI, conforme parágrafo único do art. 2º do Decreto nº 76.900/75. Nessa categoria, incluem-se obras, empregadores pessoas físicas, urbanas e rurais que mantiveram empregados.

O estabelecimento inscrito no Cadastro Específico no INSS (CEI), que não possui empregado ou manteve suas atividades paralisadas durante o ano-base está dispensado de declarar a RAIS Negativa.

Estabelecimento/Entidade inscrito no CNPJ e no CEI deve apresentar a declaração da RAIS pelo CNPJ.

Estabelecimento/entidade em liquidação deverá entregar a RAIS mesmo nos casos de falência ou liquidação, pelos representantes legais definidos na legislação específica.

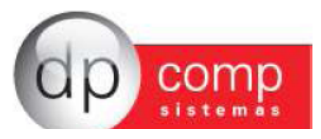

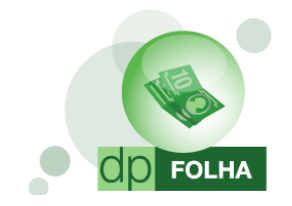

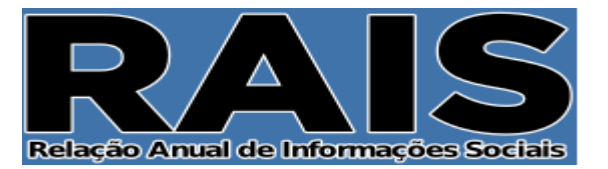

#### QUEM DEVE SER RELACIONADO

- Empregados contratados por empregadores, pessoa física ou jurídica, sob o regime da CLT, por prazo indeterminado ou determinado, inclusive a título de experiência;
- Servidores da administração pública direta ou indireta, federal, estadual ou municipal, bem como das fundações supervisionadas;
- Trabalhadores avulsos (aqueles que prestam serviços de natureza urbana ou rural, a diversas empresas, sem vínculo empregatício, com a intermediação obrigatória do órgão gestor de mão-de-obra, nos termos da Lei nº 8.630, de 25 de fevereiro de 1993, ou do sindicato da categoria);
- Empregados de cartórios extrajudiciais;
- Trabalhadores temporários, regidos pela Lei nº 6.019, de 3 de janeiro de 1974; trabalhadores com Contrato de Trabalho por Prazo Determinado, regido pela Lei nº 9.601, de 21 de janeiro de 1998;
- Diretores sem vínculo empregatício, para os quais o estabelecimento/entidade tenha optado pelo recolhimento do FGTS (Circular CEF nº 46, de 29 de março de 1995); servidores públicos não-efetivos (demissíveis ad nutum ou admitidos por meio de legislação especial, não-regidos pela CLT);
- Trabalhadores regidos pelo Estatuto do Trabalhador Rural (Lei nº 5.889, de 8 de junho de 1973);
- Aprendiz (maior de 14 anos e menor de 24 anos), contratado nos termos do art. 428 da CLT, regulamentado pelo Decreto nº 5.598, de 1º de dezembro de 2005; trabalhadores com Contrato de Trabalho por Tempo Determinado, regido pela Lei nº 8.745, de 9 de dezembro de 1993, com a redação dada pela Lei nº 9.849, de 26 de outubro de 1999;
- Trabalhadores com Contrato de Trabalho por Prazo Determinado, regido por Lei Estadual;
- Trabalhadores com Contrato de Trabalho por Prazo Determinado, regido por Lei Municipal;
- Servidores e trabalhadores licenciados;
- Servidores públicos cedidos e requisitados; e
- Dirigentes sindicais.

### QUEM NÃO DEVE SER RELACIONADO

- Diretores sem vínculo empregatício para os quais não é recolhido FGTS;
- Autônomos;
- Eventuais;
- Ocupantes de cargos eletivos (governadores, deputados, prefeitos, vereadores, etc.), a partir da data da posse, desde que não tenham feito opção pelos vencimentos do órgão de origem; estagiários regidos pela Portaria MTPS nº 1.002, de 29 de setembro de 1967, e pela Lei nº 11.788, de 25 de setembro de 2008;
- Empregados domésticos regidos pela Lei nº 11.324/2006; e
- Cooperados ou cooperativados.

### PRAZO DE ENTREGA

Segundo a Portaria nº 2.072, de 31 de dezembro de 2013, o prazo de entrega da RAIS 2013 vai de 20 de janeiro de 2014 até 21 de março de 2014.

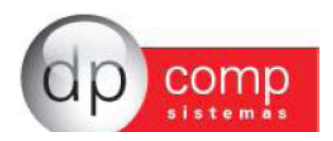

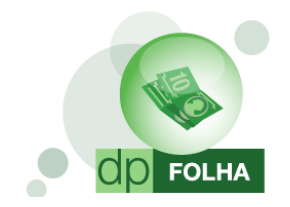

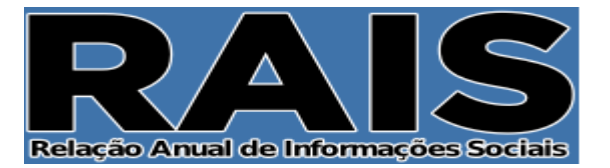

# O que mudou nessa versão da Folha de Pagamento?

- Não existe mais Parâmetros Globais a serem preenchidos. Todas as informações necessárias estarão na tela de geração da declaratória;
- Parametrização dos valores será feita na tela de eventos folha ou na tela de geração da declaratória (Ver item de parametrização nesse manual);
- Parametrização será apenas de eventos, e não mais por bases como anteriormente (exceção as bases de dependentes);
- Eventos de provento serão somados e os de descontos serão subtraídos. A opção de escolher se o evento será somado ou subtraído (sinal de mais e menos na parametrização antiga) não existe mais;
- Não será mais possível o preenchimento de valores manualmente no sistema. Caso queira alterar o valor, somente direto no validador da declaratória;
- Inserido item de Verificar Dados Cadastrais. Quando essa opção estiver marcada, o arquivo não será gerado até que todas as informações cadastrais obrigatórias, tanto da empresa quanto do funcionário, forem preenchidas;
- Relatório de Conferência melhorado;
- A Rais do ano base 2013, pede que seja informado como é feito o registro do cartão de ponto dos funcionários da empresa. Essa informação será informada no cadastro da empresa, na aba Folha de Pagamento, campo "Tipo do Ponto";
- Os sindicatos adicionais dos funcionários, que antes era preenchido em Rotina Anual > Rais > Compl. Funcionários, será preenchida no cadastro do funcionário, na aba de Dados Gerais;
- O indicador de Alvará, para indicar os funcionários menores de idade, mas que não são aprendizes, que antes era informado em Rotina Anual > Rais > PAT/Alvarás/Sindicato, agora será marcado no cadastro do funcionário, na aba de Dados Gerais;
- Botão de Help na tela de parametrização dos eventos pela primeira vez e na tela de geração da Rais. Clicando nesse botão o sistema te dará as opções de abrir este mesmo manual dentro do sistema e se deseja visualizar o vídeo informativo.
- Caminho de Geração do Arquivo será fixo, ou seja, o arquivo da Rais será gerado sempre em C:\Arquivos de Programas\Dpcompv\Rais\Ano da geração.

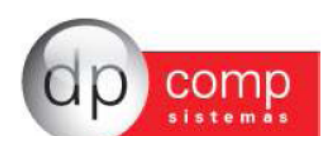

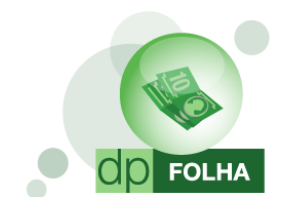

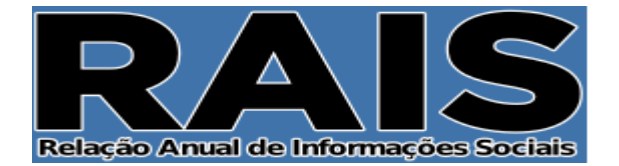

# ${\it Dados\ Cadastrais-Cadastro\ da\ Empresa}$

|     | DPFOLHA 4.81a 1000 - EN  | IPRESA MODELO F   | ARA DIRF 2014  |              |   |         |                    |          |
|-----|--------------------------|-------------------|----------------|--------------|---|---------|--------------------|----------|
| Arq | uivos Folha de Pagamento | Relatórios Mensai | s Rotina Anual | Janela Sobre |   |         |                    |          |
|     | Competência              | F4                |                |              |   | Co (men | Mensalista/Horista | Dez/2013 |
|     | Cadastros                | ۰.                | Empresas       |              |   | this 💛  | -                  |          |
|     | Tabelas                  | Þ                 | Funcionário    | 25           | • |         |                    |          |

No Cadastro da empresa deve se verificar algumas informações na aba de Dados Gerais, como Endereço, Código de Município, C.N.P.J, C.N.A.E e a Natureza da empresa.

| 🔓 Cadastro de Er   | npresas v4.00a                                                                                 |
|--------------------|------------------------------------------------------------------------------------------------|
| <u>₩ ♥ ■ ×</u>     |                                                                                                |
| Código/CNPJ :      | EMPRESA MODELO PARA DIRF 2014                                                                  |
| Dados Gerais       | Folha de Pagto   Escrita Fiscal   Contabilidade   Gestores   Adm                               |
| Razão Social:      | MPRESA MODELO PARA DIRF 2014                                                                   |
| Eantasia:          | MPRESA MODELO PARA DIRF 2014                                                                   |
| Endereço:          | UA SEN. CESAR LACERDA VERGUEIRO Número: 00121                                                  |
| Complemento:       | Bairro: VILA MADALENA                                                                          |
| Município :        | 55030-8 AA SAO PAULO Estado: SP 🔽 País :                                                       |
| C.E.P.:            | 5435-060 Telefone: 0011 30381150 2º Telefone: FAX:                                             |
| C.N.P.J.:          | 1.111.111/111-80 C. E. I.: Inscr. Estadual:                                                    |
| Inscr. Municipal:  | SENTO C.A.E.: 00.000 C.N.A.E 7290-7 🏘 Competência da Alteração:                                |
| Descrição da       | RESTACAO SERV. INFORMATICA                                                                     |
| Principal:         | CCM: Tipo do Estabele.: 01-Matriz 💌                                                            |
| Tipo da Empresa:   | 11-M.E Comercio 🗾 🗄 Junta Com./Cartório/OAB: NRO. JUNTAC Data de Reg.: 01/01/1981 💌            |
| Reg. na Junta Com  | ./Cartório/OAB: RG.NA JUNTA Produto Específico: 02-Não 🔽 Constituição da Empresa: 01/01/2000 💌 |
| Dissolução da Empr | esa: Natureza: 2011-Soc. por Cotas de Respons. Limita 🗸 Capital Social: 0,00                   |
|                    | Início do Contrato de Prestação de Serviços:                                                   |
| Código do Sócio    | Nome do Sócio Data da Entrada Data da Saída                                                    |
|                    | 1 TITULAR DA EMPRESA MODELO 1000                                                               |
|                    |                                                                                                |
|                    |                                                                                                |
|                    |                                                                                                |
|                    | <u>O</u> k <u>C</u> ancelar                                                                    |
|                    |                                                                                                |
|                    |                                                                                                |
| 25/11/2013 14:25   | Razão social da empresa Conectado Ip 127.0.0.1 CAPS NUM INS                                    |

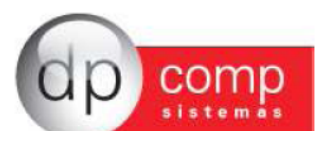

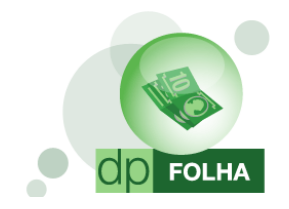

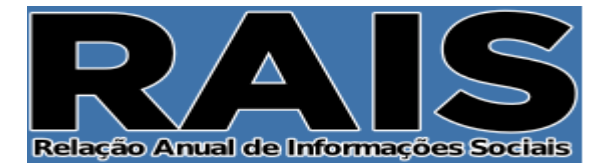

E na aba da Folha de Pagamento, informar o email, o mês do dissídio no campo de Data Base, se é a 1° declaração da empresa, se a empresa faz parte do P.A.T (Programa de Alimentação ao Trabalhador) e o tipo do Ponto, informando como é feito o controle de Cartão de Ponto dos funcionários da empresa.

| 🔓 Cadastro de Empresas v4.00a                                                                                                    |
|----------------------------------------------------------------------------------------------------|
|                                                                                                    |
| Código/CNPJ : 1000 EMPRESA MODELO PARA DIRF 2014                                                                                                    |
| Dados Gerais Folha de Pagto Escrita Fiscal Contabilidade Gestores Adm                                                                                                    |
| % do R.A.T.: 2,00 % do F.A.P.: 1,0000 = 2,0000 Cód. F.P.A.S.: 515 4 % do F.P.A.S.: 20,00                                                                                                    |
| Perc. Filantropia: 0,00 Código de Terceiros: 115 % Terceiros: 5,80 % Pro-Labore: 20,00                                                                                                    |
| % Autônomos: 0,00 Cod. Pagto.: 2100-Empresas em Geral CNPJ/MF 🔽 Desonerar GPS 100% ?                                                                                                    |
| Cálculo       Caged / Rais         Reg. Pagamento.:       Competência       Arredondamento:       0,00         Data Base:       1º Ded. Magn.       Mud. Endereço         P.A.T.       Data do P.A.T.:       Central ?                                                                                                    |
| Tipo do Ponto:                                                                                                    |
| Parâmetros de Relatório         Banco:       0341       Magência:       00641       Magência:       0064 |
| Email: dpcomp@dpcomp.com.br Cont. Email:                                                                                                    |
| Ordem para Folha Analítica: Cód.Funcionário                                                                                                    |
| Ordem Emissão Recibos:       Cod. Fundonario       Dt. Inicial Inform.:       Iminar p/ rec. 8% de FGTS:         Perc. de Encargos de Férias:       0,00       % INSS Prov de 13 Sal:       0,000       % FGTS Prov de 13 Sal:       0,00         % INSS Prov Férias Sal:       0,000       % FGTS Prov de 13 Sal:       0,00       Grupo:       #4                                                                                                    |
| Mensagem 1: Mensagem 2:                                                                                                    |
| Código do Sindicato Percentual do Sindicato                                                                                                    |
| <ins>=Insere <del>=EliminaQkCancelar</del></ins>                                                                                                    |
| 25/11/2013 14:29 <ins>=Insere <del>=Elimina Conectado Ip 127.0.0.1 CAPS NUM INS</del></ins>                                                                                                    |

Verificado as informações da empresa, vamos às informações do cadastro do funcionário.

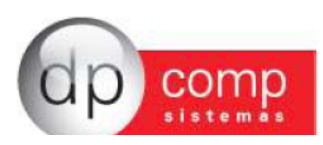

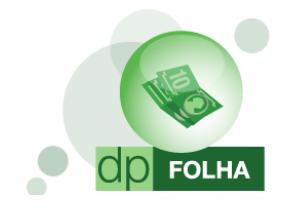

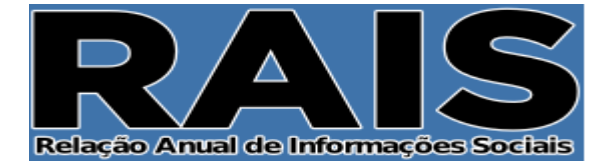

### Cadastro do Funcionário

| 🔝 DPFOLHA 4.81a 👘 1000 - EMPRESA MODELO     | PARA DIRF 2014   |              |   |       |          |                    |          |
|---------------------------------------------|------------------|--------------|---|-------|----------|--------------------|----------|
| Arquivos Folha de Pagamento Relatórios Mens | ais Rotina Anual | Janela Sobre |   |       |          |                    |          |
| Competência F4                              |                  |              |   |       | meur     | Mensalista/Horista | Dez/2013 |
| Cadastros •                                 | Empresas         |              |   | CHR   | <u> </u> |                    |          |
| Tabelas 🔹                                   | Funcionár        | ios          | • | Manut | tenção   |                    |          |
|                                             | n                |              |   |       | 6 L 1 1  |                    |          |

No cadastro, devemos verificar três abas no total. Começaremos pela aba Documentos, verificando se o número do PIS e da Carteira de Trabalho estão corretos.

| ි Cadastro de Funcionários                                    |                                                                                                    |
|---------------------------------------------------------------|----------------------------------------------------------------------------------------------------|
| ₿  D @   <b>₩  X  </b> ⊒  ₽                                   |                                                                                                    |
| Identificação<br>Código: 1 CPF: 1                             | 1.751.268-24 Nome: FUNCIONÁRIO 01                                                                                                    |
| Afastamentos                                                  | Dados PPP e Estrangeiro Dados Pessoais                                                                                                    |
| Dados para Cálculo                                            | Documentos Dependentes Dependentes                                                                                                    |
| RG         Número :       24.109.687-X         Órgão Emissor: | CTPS   N <sup>®</sup> CTPS:   Pis   Validade CTPS:   Validade CTPS:   PIS   PIS:   123.02612.28.2   Data:   Image: Image: Ima |
|                                                               | Validade : Município : Município :                                                                                                    |
|                                                               | <u>O</u> K <u>C</u> ancelar                                                                                                    |

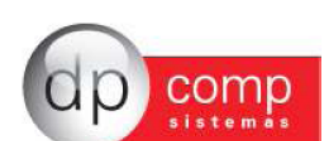

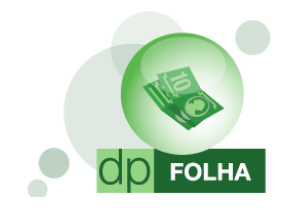

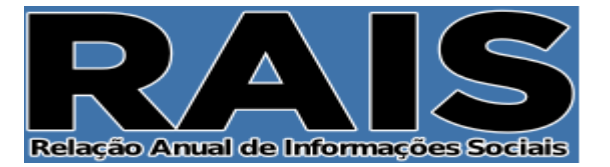

Na aba de Dados Gerais, informaremos o vínculo empregatício dos funcionários e os campos de informações da Rais. Também indicaremos se o funcionário tem alvará judicial para trabalhar, que será obrigatório quando tiver um menor de 16 anos que não seja funcionário aprendiz.

Os campos dos Sindicatos a contribuir somente deverão ser preenchidos se a empresa teve funcionário que contribuiu com mais de um sindicato

| Sadastro de Funcionários                                                                                                    |                                                                                                    |
|----------------------------------------------------------------------------------------------------|----------------------------------------------------------------------------------------------------|
|                                                                                                    |                                                                                                    |
| Identificação                                                                                                    |                                                                                                    |
| Código: 1 CPF: 171.751.268-24                                                                                                    | A Nome: FUNCIONARIO 01                                                                                                    |
| Afastamentos Dados                                                                                                    | is PPP e Estrangeiro Dados Pessoais                                                                                                    |
| Dados para Cálculo De                                                                                                    | Occumentos Dados Gerais Dependentes                                                                                                    |
| Informações FGTS<br>Opção FGTS: 01/01/2012<br>Conta:<br>Adm. FGTS: 9 - Outros<br>B - Reemprego<br>Vinc. Empr.: 10 - Trab.Urb.Vinc. empreg.Pesso. | Informações RAIS         Sit. RAIS:       01 - Ativo por todo o Ano         Adm. RAIS:       02 - Admissão de empregado com emprego anterior         Grau Instr.:       06 - 2 Grau Incompleto         Deficiência ?       0 - Não         Deficiência ?       0 - Não         Sindicatos a contribuir :       0 funcionário tem alvará judicial p/ trabalhar ?         Sindical:       Mana Associativa (1 a Ocorrencia):         Assistencial :       Mana Associativa (2 a Ocorrencia): |
| Informações CAGED<br>Sit. CAGED: 20 - Adm de empregado com emp                                                                                   | Informações Complementares         Registro:       1       Nº Livro:       Página:         Chapa:       1       Ponto:       1       Ult. Exame:       01/01/1999         Req. Função:                                                                                                    |
| Informações Bancárias<br>Banco:<br>Agência:                                                                                                    | Tipo de Conta: 01 - Conta Corrente                                                                                                    |
|                                                                                                    | <u> </u>                                                                                                    |

E por último, na aba de Dados Pessoais, deve ser informado a data de nascimento do funcionário e o sexo.

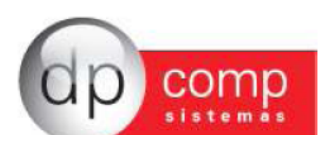

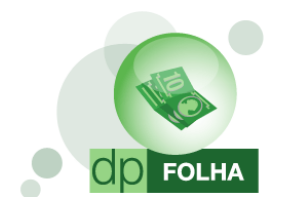

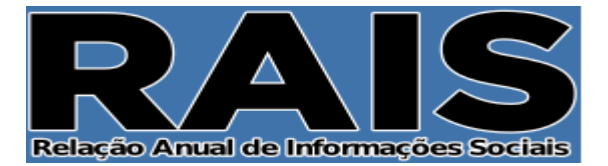

| Sa Cadastro de Funcionários                                                                                                    | - • •            |
|----------------------------------------------------------------------------------------------------|------------------|
|                                                                                                    |                  |
| Identificação           Código:         1         CPF:         171.751.268-24         Nome:         FUNCIONÁRIO 01                                                                    |                  |
| Dados para Cálculo Documentos Dados Gerais Depen                                                                                                    | dentes           |
| Afastamentos Dados PPP e Estrangeiro Dados Pessoais                                                                                                    |                  |
| Pai do funcionário PAI FUNC. 001 - EMP. 1000 MAE FUNC. 001 - EMP. 1000                                                                                                    |                  |
| Endereço                                                                                                    |                  |
| Tipo Logr.: Logr.: RUA TESTE FUNC. 001 Número :                                                                                                    |                  |
| Compl.: Bairro: BAIRRO FUNC.001 CEP: 0                                                                                                    | 4561-060         |
| Município : Cidade: SAO PAULO UF:                                                                                                    | SP 🔻             |
| Caixa Postal     Telefones     Outros       Número :     DDD Res. :     DDD Cel. :     Estado Civil: 1 - Soltei       CEP:     Telefone Res. :     Telefone Cel. :     Sexo: M - Maso | ro 💌             |
| Dt. Nasc.: 01/01/1970 	 Local Nasc.:                                                                                                    |                  |
| Email     Observações     FUNCIONARIO 001 - EMP. MODELO PARA INTEG                                                                                                    |                  |
| <u> </u>                                                                                                    | <u>C</u> ancelar |

Verificado os funcionários e a empresa, faltam dois itens antes da parametrização, que serão as informações do sindicato patronal e o complemento dos funcionários.

# PAT/Alvarás/Sindicatos e Complemento de Funcionários

Esses dois itens ficam no mesmo caminho, em Rotina Anual.

| E DPFOLHA 4.81a 1000 - EMPRESA MODELO PARA DIRF 2014                       |                                |   |                            |             |          |  |
|----------------------------------------------------------------------------|--------------------------------|---|----------------------------|-------------|----------|--|
| Arquivos Folha de Pagamento Relatórios Mensais (Rotina Anual) Janela Sobre |                                |   |                            |             |          |  |
|                                                                            | Rais                           | • | PAT / Alvarás / Sindicatos | ita/Horista | Dez/2013 |  |
|                                                                            | Informe de Rendimentos<br>Dirf |   | Complemento de Funcs       | ·           |          |  |
|                                                                            |                                |   | Manutenção                 |             |          |  |

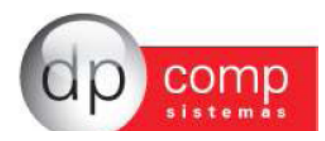

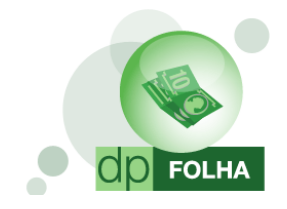

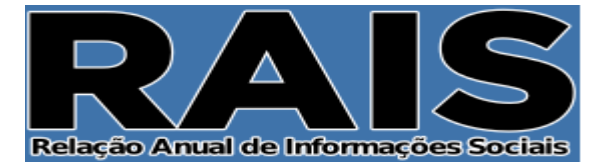

Em PAT/Alvarás/Sindicatos iremos informar os Sindicatos Patronais e os valores de contribuição durante o ano. Se o sindicato estiver informado no cadastro da empresa, o sistema irá trazer o CNPJ automaticamente, sendo obrigatório o preenchimento manual dos valores.

Também serão informados os percentuais do PAT (Programa de Alimentação ao Trabalhador) caso a empresa faça parte.

| 🔝 Informações adicionais para RAIS                                |                                                                                                    |  |  |  |  |  |  |
|-------------------------------------------------------------------|----------------------------------------------------------------------------------------------------|--|--|--|--|--|--|
| Q,                                                                |                                                                                                    |  |  |  |  |  |  |
| Código da Empresa:                                                |                                                                                                    |  |  |  |  |  |  |
| Informações de valores pagos de mensalidade ao sindicato patronal |                                                                                                    |  |  |  |  |  |  |
| CNPJ do sindicato beneficiado pela Contribuição ASSOCIATIVA e V   | - CNPJ do sindicato beneficiado pela Contribuição ASSOCIATIVA e Valor acumualdo no ano e repassado ao mesmo —— |  |  |  |  |  |  |
| CNPJ:                                                             | Valor: 0,00                                                                                                    |  |  |  |  |  |  |
| CNPJ do sindicato beneficiado pela Contribuição SINDICAL e Valor  | acumualdo no ano e repassado ao mesmo                                                                          |  |  |  |  |  |  |
| CNPJ:                                                             | Valor: 0,00                                                                                                    |  |  |  |  |  |  |
| CNPJ do sindicato beneficiado pela Contribuição ASSISTENCIAL e    | /alor acumualdo no ano e repassado ao mesmo —                                                                  |  |  |  |  |  |  |
| CNPJ:                                                             | Valor: 0,00                                                                                                    |  |  |  |  |  |  |
| CNPJ do sindicato beneficiado pela Contribuição CONFEDERATIVA     | e Valor acumualdo no ano e repassado ao mesmo                                                                  |  |  |  |  |  |  |
| CNPJ:                                                             | Valor: 0,00                                                                                                    |  |  |  |  |  |  |
| Percentuais para o PAT ( Programa de apoio ao trabalhador ) —     |                                                                                                    |  |  |  |  |  |  |
| Serviço próprio: 0,00                                             |                                                                                                    |  |  |  |  |  |  |
| Administração de Cozinha: 0,00                                    |                                                                                                    |  |  |  |  |  |  |
| Refeição Convênio: 0,00                                           |                                                                                                    |  |  |  |  |  |  |
| Refeição Transportadora: 0,00                                     |                                                                                                    |  |  |  |  |  |  |
| Cesta Alimento: 0,00                                              |                                                                                                    |  |  |  |  |  |  |
| Alimentação Convênio: 0,00                                        |                                                                                                    |  |  |  |  |  |  |
|                                                                   | <u>O</u> K <u>C</u> ancelar                                                                                    |  |  |  |  |  |  |

Em Complementos dos funcionários, será preenchidas informações adicionais dos mesmos como saldos de horas extras não pagas ou acréscimo salarial pago somente na rescisão. O preenchimento deve ser manual.

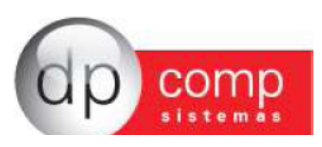

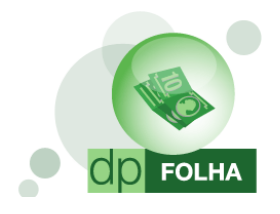

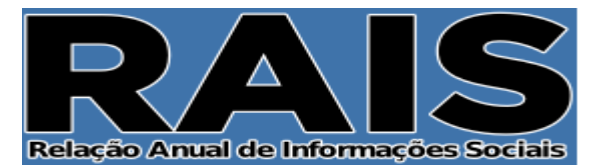

| <b>Q</b> .                                                                                               |   |
|----------------------------------------------------------------------------------------------------|---|
|                                                                                                    |   |
| Empresa:                                                                                                 |   |
| Saldo de Horas Extras não Pagas ao Funcionários: 0,00<br>Ouantidade de meses que ocorreu o fato gerador: |   |
| Acréscimo salarial negociado e pago somente na rescisão: 0,00                                            | 1 |
| Valor de outros acréscimos salariais: 0,00                                                               |   |
| Quantidade de meses que ocorreu o fato gerador:                                                          |   |

Lembrando que a partir dessa nova versão não teremos mais parâmetros globais. As informações de lá serão preenchidas na tela de geração da Rais.

Verificado as informações cadastrais, podemos ir à parametrização de valores.

### Parametrização

A parametrização de valores a partir dessa versão será feita em Arquivos>Tabelas>Eventos Folha **ou** na tela de geração da declaratória.

| · ·      |                            | ESA MODELO PA   | ARA DIRF 2014 |              |   |     |      |                    |          |
|----------|----------------------------|-----------------|---------------|--------------|---|-----|------|--------------------|----------|
| Arquivo  | os Folha de Pagamento Rela | atórios Mensais | Rotina Anual  | Janela Sobre |   |     |      |                    |          |
| Ci<br>Ci | ompetência<br>adastros     | F4<br>▶         | CS Sefip GRFP |              |   | 1 🕵 | HELP | Mensalista/Horista | Dez/2013 |
| Ta       | abelas                     | •               | Eventos Folha | a            |   |     |      |                    |          |
| A        | olicativos                 | +               | INSS e IRRF   |              |   |     |      |                    |          |
| Pa       | arâmetros Globais          | F5              | Descrição Da  | tas          |   |     |      |                    |          |
| C        | alculadora                 | F11             | Datas         |              |   |     |      |                    |          |
| In       | pressoras                  | F12             | Descrição VIr | . Fixo       |   |     |      |                    |          |
| In       | ss/Direp Nº 42             |                 | Valores Fixos |              |   |     |      |                    |          |
| м        | anad 1.0.0.2               |                 | Conduções     |              |   |     |      |                    |          |
| 0        | pções                      | •               | Descrição do  | Calendário   |   |     |      |                    |          |
| Pr       | odutividade                |                 | Calendário    |              |   |     |      |                    |          |
| Fe       | chamento de Movimentação   |                 | Patronais     |              |   |     |      |                    |          |
| In       | nportação                  |                 | Itens de Prod | ução         |   |     |      |                    |          |
|          |                            |                 | Tipos de Pag  | amentos      |   |     |      |                    |          |
| Sa       | iir                        | Ctrl+X          |               |              | _ |     |      |                    |          |

Na tabela de eventos, ficará habilitada a opção de Rais para fazer a parametrização dos eventos para que vão para os campos corretos.

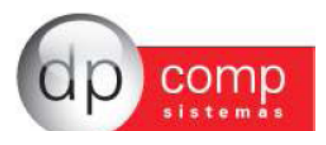

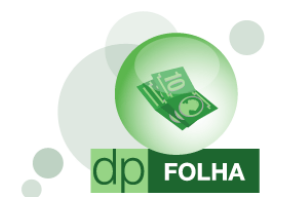

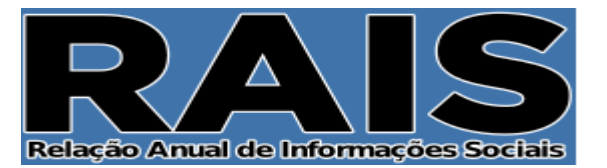

| 🔛 Eventos Folha                                                                                                    |                                                                                                    |
|----------------------------------------------------------------------------------------------------|----------------------------------------------------------------------------------------------------|
|                                                                                                    |                                                                                                    |
| Código : 1 Descrição : SALARIO BASE MENSALISTAS                                                                                                    | VENCIMENTOS                                                                                                    |
| Dados do Evento         Rotina :       2         Salário Base Mensalistas         Prioridade :       0         Base p/cálculo :       0         SALÁRIO BASE ( MAIOR REMUN. )         Base Limite :                                                                                                    | Referênda       Condição p/ Cálc.         C Hora/Minuto       Percentual         C Hora/Minuto       Valor         D Ias       Média Variáveis         C Anos       Referência e Valor         Cálculo proporcional       Incremento Silário                                                                                                    |
| Percentual (%) : 0,000000 Tab.de Datas : Beneficio:                                                                                                    | Constration Constraints Constraints Constratints Constraints Constraints Constraints Constraints Constraints |
| Código M.T.E.: Descrição do M.T.E.:<br>Cód. Descrição do HomologNet.:                                                                                                    |                                                                                                    |
| Bases de Acúmulo       Tipos de Pagamento       Condição do Funcionário       Image: Rendmentos Tributáveis         Image: Image: Image | Dirf / Informe Rendimentos                                                                                                    |
|                                                                                                    | QK <u>C</u> ancelar                                                                                                    |

Aqueles que já geraram a Rais pelo sistema Dpcomp nos anos anteriores, não precisam parametrizar tudo novamente. O sistema fará a conversão da parametrização antiga para essa nova.

### Parametrizar os eventos pela primeira vez?

Para aqueles que NUNCA parametrizaram os eventos da Rais e vão gerar essas declaratórias pela PRIMEIRA VEZ no sistema, foi criada a tela para que possam parametrizar os eventos todos uma única vez. Para isso, basta ir em Rotina Anual > Rais > Manutenção.

| 🔝 DPFOLHA 4.81a 👘 1000 - EMPRESA MODELO PA     | RA DIRF 2014              |                            |            |          |
|------------------------------------------------|---------------------------|----------------------------|------------|----------|
| Arquivos Folha de Pagamento Relatórios Mensais | Rotina Anual Janela Sobre |                            |            |          |
|                                                | Rais 🕨                    | PAT / Alvarás / Sindicatos | ta/Horista | Dez/2013 |
|                                                | Informe de Rendimentos    | Complemento de Funcs       |            |          |
|                                                | Dirf                      | Manutenção                 |            |          |

Se não tiver nenhum evento parametrizado, irá abrir a tela abaixo para que possa fazer a parametrização.

O sistema irá mostrar somente os eventos que tiveram cálculo durante o ano para parametrização.

A parametrização será feita item por item, ou seja, quando terminar de parametrizar os rendimentos tributáveis, e clicar em gravar, irá aparecer o próximo item a ser parametrizado.

Nessa tela, terá o botão com a descrição HELP, onde clicando nele, irá te dar a opção de abrir esse mesmo manual dentro do sistema ou a opção de vídeo, abrindo a pagina da internet com o vídeo informativo da Rais.

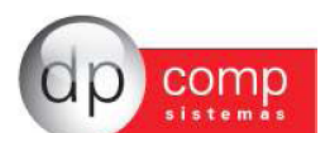

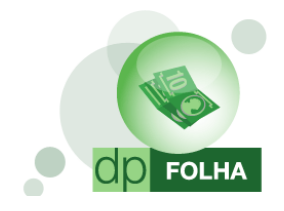

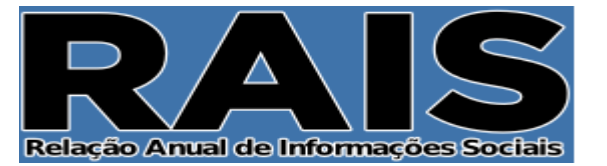

| R 415 481a 1000 - EMPRESA MODELO PARA DIRE 2014                                                                                                    |                                                          |                                                                                                    |
|----------------------------------------------------------------------------------------------------|----------------------------------------------------------|----------------------------------------------------------------------------------------------------|
|                                                                                                    |                                                          |                                                                                                    |
|                                                                                                    |                                                          |                                                                                                    |
| Verificamos que os eventos não estão parametrizados para geração da Rotina Anua<br>(coluna do lado direito), compõem cada uma das linhas que estão indicadas do lado<br>visualizar os | II, dessa forma, a<br>esquerdo da tela<br>manuais de com | através da tela abaixo, se faz necessária a realização desta parametrização indicando quais eventos<br>1. Em caso de dúvidas em relação a parametrização cilcar no ícone acima com a descrição HELP para<br>10 proceder à parametrização.<br>2. Fontes mei da comor o avámeto selecionado. |
| Rendimentos Tributáveis                                                                                                    |                                                          | Total scalar to compore parameter selectionade                                                                                                    |
|                                                                                                    |                                                          |                                                                                                    |
| G                                                                                                    | RAVAR <u>C</u> AN                                        | CELAR                                                                                                    |

# Sugestão de Parametrização

Segue abaixo os eventos sugeridos para parametrização de modo a levar corretamente as informações para a Rais. Nesta opção é que iremos informar qual evento deve entrar em cada campo, sendo que o usuário deverá efetuar uma verificação se está ou não faltando alguma informação, ou o arquivo não condiz com os eventos que possui na sua ficha financeira.

### Rendimentos Tributáveis

Em Rendimentos Tributáveis, selecionaremos todos os eventos de salário base do funcionário e pró-labore, horas extras, adicionais, férias e seus proventos, faltas e atrasos. Em resumo, são os eventos de provento e descontos que montam base para a Previdência (I.N.S.S) de Folha e de Férias.

Todos os eventos que tiverem no campo de base de acúmulo marcado o I.N.S.S FOLHA e o I.N.S.S FÉRIAS deverão ir para os Rendimentos Tributáveis da Rais, exceto os eventos de Aviso Prévio que terão o próprio campo para serem informados.

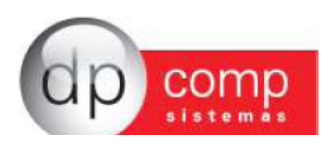

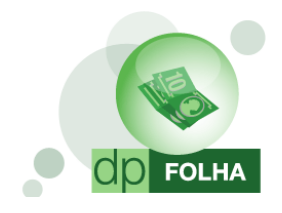

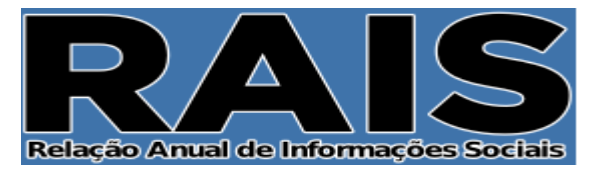

| 💽 Eventos Folha                                                                                                    |                                                                                                    |
|----------------------------------------------------------------------------------------------------|----------------------------------------------------------------------------------------------------|
| ₿, \$@ <b> </b> ,  <b># </b>   <b>× @</b>  \$                                                                                                    |                                                                                                    |
| Código : 1 Descrição : SALARIO BASE MENSALISTAS                                                                                                    | VENCIMENTOS                                                                                                    |
| Dados do Evento         Rotina :       2         Salário Base Mensalistas         Prioridade :       0         Base p/cálculo :       0         SALÁRIO BASE ( MAIOR REMUN. )         Base Limite :         Percentual (%) :       0,000000         Tab.de Datas :         Beneficio:                                                                                                    | Referência       Condição p/ Cálc.         C Hora/Vinuto       Percentual         C Hora/Vinuto       Valor         Dias       © Referência e Valor         C Anos       © Referência e Valor         Cálculo proporcional       © Int. p/ mês         © Int. p/ mês       Sal.Base-Faltas         C Férias       © Ref. / Faltas         C 13 ° Salário       Image: Prescision of the second of the second of the secon |
| Código M.T.E.: Descrição do M.T.E.:<br>Cód. Descrição do HomologNet.:                                                                                                    |                                                                                                    |
| Bases de Acúmulo     Tipos de Pagamento     Condição do Funcionário     Rais       VI01 I.N.S.S. FOLHA     Mensalista/Horista     I - Admitido     Rendimentos Tributáveis       VI05 BASE DO PIS     VI0 - F.G.T.S.     VI0 - F.G.T.S.     Rendimentos Tributáveis       VI0 F.G.T.S.     VI0 - F.G.T.S.     VI0 - F.G.T.S.     VI0 - F.G.T.S.       VI0 30 BASE PENSAO JUDIC     VI0 - F.G.T.ASSISTENCIA     VI0 - F.G.T.S. | Dirf / Informe Rendimentos      Rendmentos Tributáveis                                                                                                    |
|                                                                                                    | <u>Q</u> K <u>C</u> ancelar                                                                                                    |

#### > 1° Parcela do 13° Salário:

Iremos marcar os seguintes eventos:

- $110 13^{\circ}$  Salário  $-1^{\circ}$  Parcela
- 112-13° Salário s/ Variáveis 1° Parcela
- 115 13° Salário Maternidade 1º Parcela
- 126 13° Salário 1° Parcela Antecipada
- 133 13° Salário s/ Variáveis Férias

(Esses dois últimos eventos somente serão marcados se nas férias de algum funcionário for paga a 1° parcela do 13°)

#### > 2° Parcela do 13° Salário

Iremos marcar os seguintes eventos:

- 111 13° Salário Parcela Final
- 113 13° Salário Indenizado
- 114 13° Salário s/ Variáveis 2° Parcela
- 117 13° Salário Maternidade Parcela Final
- 412 Desconto 13° Salário 1° Parcela

#### > Aviso Prévio Indenizado

Iremos marcar os seguintes eventos:

- 142 Aviso Prévio Indenizado
- 143 Aviso Prévio Indenizado s/ Variáveis

#### Evento de Férias em Dobro

Neste parâmetro não será necessário informar nada, pois foi solicitado pela RAIS somente no ANO BASE 2004.

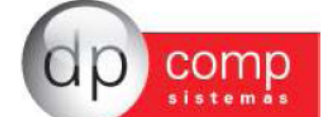

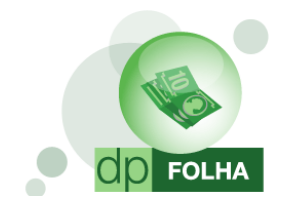

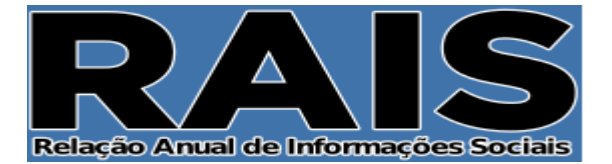

#### > (Férias Proporcionais / Vencidas) Pagas em Rescisão

Iremos marcar os seguintes eventos:

- 148 Férias Vencidas Indenizadas
- 149 Férias Vencidas Indenizadas sobre variáveis
- 150 Férias Vencidas Indenizadas 1/3
- 151 Férias Proporcionais
- 152 Férias Proporcionais sobre variáveis
- 153 Férias Proporcionais 1/3

#### > Horas Trabalhadas (Horas Extras)

Além de marcar as horas extras do funcionário em Rendimentos Tributáveis para informar os valores pagos, nesse campo serão marcados os eventos novamente, mas para informar a quantidade de horas feitas.

#### Horas Trabalhadas (Faltas – Dias)

Além de marcar as faltas do funcionário em Rendimentos Tributáveis para deduzir os valores, nesse campo serão marcados os eventos novamente, mas para informar a quantidade de dias ausentes na empresa.

#### > Horas Trabalhadas (Faltas – Horas)

Além de marcar as faltas do funcionário em Rendimentos Tributáveis para deduzir os valores, nesse campo serão marcados os eventos novamente, mas para informar a quantidade de horas ausentes na empresa.

#### > Contribuição Sindical

Iremos marcar o evento de Contribuição Sindical Anual, verba descontada do funcionário no mês de Março ou no mês seguinte a da admissão do funcionário quando contratado depois do mês de desconto.

#### > Contribuição Associativa, Assistencial e Confederativa

Iremos marcar nesses itens os eventos de contribuição que foram descontados dos funcionários.

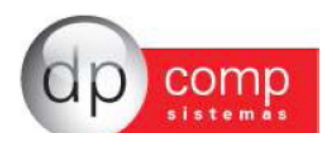

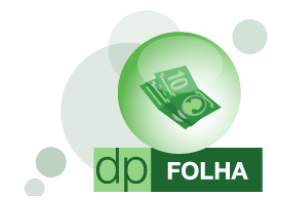

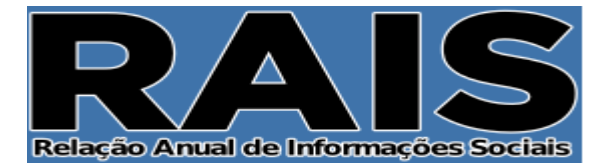

# Conferência e geração da Rais

Depois de parametrizar os eventos, quando for em Rotina Anual > Rais, irá abrir a seguinte tela:

| R.A.I.S. 4.81a 1000 - EMPRESA MODELO PARA DIRF 2014 |                                                                                                    | - @ <del>X</del> |
|-----------------------------------------------------|----------------------------------------------------------------------------------------------------|------------------|
|                                                     |                                                                                                    |                  |
|                                                     |                                                                                                    |                  |
|                                                     | Ano Calendário : 2015 Ano Referência : 2014 Verificar Dados Cadastrais ? 🗹<br>Selecione o código ou cpf do colaborador ou deixe vazio para processar todos<br>Colaborador : Ano Referência : 2014 Ano Referência : 2014 Ano Refer |                  |
|                                                     | Dados de Geração do Arquivo Texto<br>Caminho de Geração do Arquivo : C:\Program Files\Dpcompv\Winfolha\RAIS\2013                                                                                                    |                  |
|                                                     | Data da Geração : (5001/2014)<br>Indicador de Retificação : O Original O Retificação<br>Número do Recibo para Retificação :                                                                                                    |                  |
|                                                     | Dados do Responsável pela Rotina Anual                                                                                                    |                  |
|                                                     | C / - / : : : : : : : : : : : : : : : : :                                                                                                    |                  |
|                                                     | email: ppcompgapcomp.com.pr<br>Empresa Responsável: 1000 🏟                                                                                                    |                  |
|                                                     | PARÂMETROS CONFERIR EXPORTAR GERAR<br>CONFERÊNCIA ARQUIVO                                                                                                    |                  |
|                                                     |                                                                                                    |                  |

- > **Botão Help:** Clicando nele, irá te dar a opção de abrir esse mesmo manual dentro do sistema ou a opção de vídeo, abrindo a pagina da internet com o vídeo informativo da Rais.
- Ano Calendário: Se refere ao ano em que iremos declarar para a Rais. Nesse caso, iremos informar o ano 2013, pois estaremos declarando as informações de todo o ano.
- > Ano Referência: Se refere ao ano em que vamos entregar a Rais. Iremos informar o ano 2014.
- Verificar Dados Cadastrais: Marcada essa opção, o sistema irá informar quando for gerar o arquivo se falta informações cadastrais da empresa e dos funcionários. O sistema só irá gerar o arquivo quando as informações forem preenchidas na própria tela de inconsistência.
- Colaborador: Esse campo será o filtro de funcionários da empresa. Informando o código do funcionário, tanto para relatório de conferência quando para geração do arquivo, o sistema só irá trazer aqueles funcionários informados. Deixando em branco, o sistema irá gerar as informações da empresa inteira.
- > Data da Geração: O sistema irá trazer automaticamente o dia atual.
- Caminho de Geração do Arquivo: O sistema irá gerar o arquivo sempre no mesmo diretório, não permitindo a sua alteração. O caminho fica em C:\Arquivos de Programas\Dpcompv\Winfolha\Rais\Ano da geração do arquivo.
- Retificação da Rais: Quando for necessário gerar uma Rais Retificada (quando a RAIS JÁ FOI ENVIADA e continha dados incorretos.) basta preencher os campos a seguir, informando que a Rais vai ser retificada, e não original, o número do recibo de entrega da Rais anterior a retificada e a data da retificação (data atual).
- > Data de Nascimento do Responsável: Informar a data de nascimento do responsável que será preenchido logo abaixo.
- Gerar por Departamento: Marcando essa opção, o sistema irá gerar o arquivo por Centro de Custos com C.E.I Vinculados a obras.

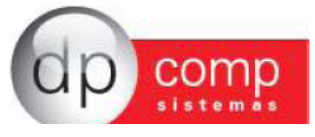

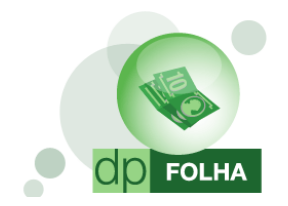

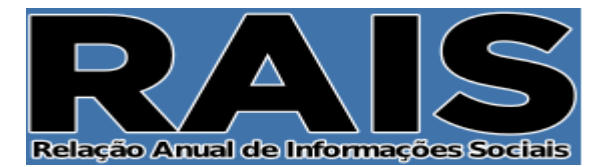

- Rais Genérica: Marcando a opção, o sistema irá gerar a Rais de anos anteriores para ser importado para o validador da Rais Genérica.
- > CPF, Nome, DDD, Telefone e Email: Informar os dados referentes ao responsável pela declaração.
- > Empresa Responsável: Neste caso pode ser a própria empresa ou então o escritório contábil responsável.

### PARÂMETROS

Este ícone ao ser clicado leva a tela de parametrização dos eventos (como mostrado no item de parametrização da primeira vez) com a diferença de aparecer todos os itens a serem parametrizados. Nessa tela poderá ser feita as alterações dos eventos, e automaticamente será salvo na tela de eventos folha. Nessa tela só vai aparecer eventos que foram calculados durante o ano da geração do arquivo.

| 🔛 R.A.I.S. 4.81a 1000 - EMPRESA MODELO PARA DIRF 2014                                                                                                    |                                                   |  |  |  |  |
|----------------------------------------------------------------------------------------------------|---------------------------------------------------|--|--|--|--|
|                                                                                                    |                                                   |  |  |  |  |
|                                                                                                    |                                                   |  |  |  |  |
| Aviso                                                                                                    |                                                   |  |  |  |  |
| Verificamos que os eventos não estão parametrizados para geração da Rotina Anual, dessa forma, através da tela abaixo, se faz necessária a realização desta parametrização indicando quais eventos<br>(coluna do lado direito), compõem cada uma das linhas que estão indicadas do lado esquerdo da tela. Em caso de dúvidas em relação a parametrização clicar no icone acima com a descrição HELP para<br>visualizar os manuais de como proceder à parametrização. |                                                   |  |  |  |  |
| Parametros                                                                                                    | r Eventos que irão compor o parâmetro selecionado |  |  |  |  |
| Dantimantee Tributévoie                                                                                                    | DI01 - SALADIO BASE MENSALISTAS                   |  |  |  |  |
| 1 <sup>e</sup> Parcela 13º Salário                                                                                                    | 110 - 13° SALARIO - 14 PARCELA                    |  |  |  |  |
| 2ª Parcela 13º Salário                                                                                                    | 111 - 130 SALABIO - PARCELA FINAL                 |  |  |  |  |
| Aviso Prévio Indeniz.                                                                                                    | 120 - FERIAS NORMAIS                              |  |  |  |  |
| Evento de férias em dobro.                                                                                                    | 122 - FERIAS NORMAIS - 1/3                        |  |  |  |  |
| ( ) Ferras Prop. / Vencidas ) / Jagas em Rescisão                                                                                                    | 308 - CONTRIBUICAO SINDICAL ANUAL                 |  |  |  |  |
| Horas Tabalhadas (Hotas Extras)                                                                                                    | 412 - DESC, 130 SALARIO - 1A PARCELA              |  |  |  |  |
| Horas Trabalhadas (Faltas - Horas)                                                                                                    | 570 - I.N.S.S. FOLHA                              |  |  |  |  |
| Contribuição Sindical                                                                                                    | 571 - I.N.S.S. FERIAS                             |  |  |  |  |
| Contribuição Associativa 1                                                                                                    | 572 - I.N.S.S. 130 SALARIO                        |  |  |  |  |
| Contribuição Associativa 2                                                                                                    | 580 - I.R.R.F. FOLHA                              |  |  |  |  |
| Contribuição Assistencial                                                                                                    | 581 - I.R.R.F. FERIAS                             |  |  |  |  |
| Contractive Contractive                                                                                                    | 664 - DEDUÇÕES DE DEPENDENTES IRRF FOLHA          |  |  |  |  |
|                                                                                                    | 684 - DEDUÇÕES DE DEPENDENTES IRRF FERIAS         |  |  |  |  |
|                                                                                                    |                                                   |  |  |  |  |
|                                                                                                    |                                                   |  |  |  |  |
|                                                                                                    |                                                   |  |  |  |  |
|                                                                                                    |                                                   |  |  |  |  |
|                                                                                                    |                                                   |  |  |  |  |
|                                                                                                    |                                                   |  |  |  |  |
|                                                                                                    |                                                   |  |  |  |  |
|                                                                                                    |                                                   |  |  |  |  |
|                                                                                                    |                                                   |  |  |  |  |
|                                                                                                    |                                                   |  |  |  |  |
|                                                                                                    |                                                   |  |  |  |  |
|                                                                                                    |                                                   |  |  |  |  |
|                                                                                                    |                                                   |  |  |  |  |
|                                                                                                    |                                                   |  |  |  |  |
|                                                                                                    |                                                   |  |  |  |  |
|                                                                                                    |                                                   |  |  |  |  |
|                                                                                                    |                                                   |  |  |  |  |
|                                                                                                    |                                                   |  |  |  |  |
|                                                                                                    |                                                   |  |  |  |  |
|                                                                                                    |                                                   |  |  |  |  |
|                                                                                                    |                                                   |  |  |  |  |
|                                                                                                    |                                                   |  |  |  |  |
|                                                                                                    |                                                   |  |  |  |  |
|                                                                                                    |                                                   |  |  |  |  |
|                                                                                                    |                                                   |  |  |  |  |
|                                                                                                    |                                                   |  |  |  |  |
|                                                                                                    |                                                   |  |  |  |  |
|                                                                                                    |                                                   |  |  |  |  |
|                                                                                                    |                                                   |  |  |  |  |
| GRAVAR CAN                                                                                                    | CELAR                                             |  |  |  |  |
|                                                                                                    |                                                   |  |  |  |  |

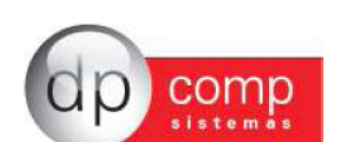

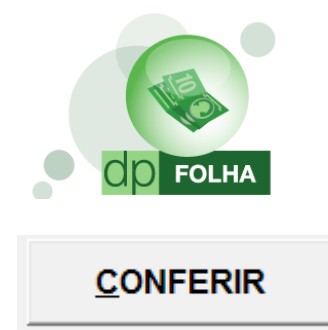

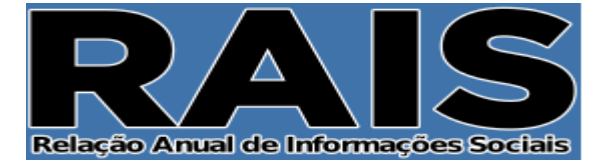

# Clicando neste ícone, o sistema irá mostrar na tela o relatório de conferência com todos os eventos que estão parametrizados e os valores que irão aparecer na Rais.

 O Relatório irá aparecer de acordo com o que for informado no campo colaborador. Se estiver vazio, irá trazer informações de toda a empresa.

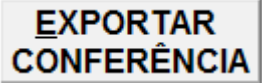

Clicando nesse ícone, o sistema irá exportar o mesmo relatório de Conferência para os seguintes formatos a serem escolhidos: PDF, Excel, CSV, HTML, XML.

### <u>G</u>ERAR ARQUIVO

Clicando nesse ícone, o sistema irá gerar o arquivo da Rais. O caminho de geração será sempre o mesmo, não tendo opção de alteração. O caminho que será salvo, é em C:\ Arquivos de Programas\Dpcompv\Rais\Ano da geração. Quando terminar de gerar, o sistema mostrará a seguinte mensagem de confirmação.

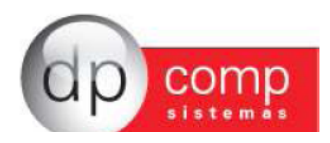

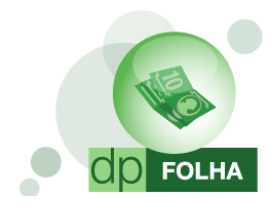

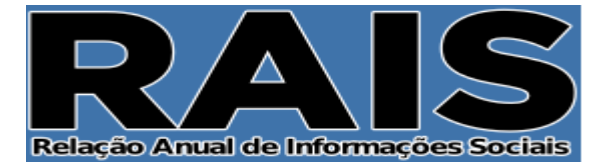

| Ano Calendário : 2013 Ano Referência : 2014<br>Selecione o código ou cpf do colaborador ou deixe vazio para processa | Verificar Dados Cadastrais ? 🗹<br>r todos |
|----------------------------------------------------------------------------------------------------|-------------------------------------------|
| Colaborador : 🙌 até : 🧌                                                                                              |                                           |
| Dados de Geração do Arquivo Texto                                                                                    |                                           |
| Caminho de Geração do Arquivo : C:\Program Files\Dpcompv\Winfo                                                       | Iha\RAIS\2013                             |
| Data da Geração : 09/01/2014 ▼                                                                                       |                                           |
| Indicador de Retilicação : O Original O Retificada                                                                   | ا<br>ا                                    |
| Dados da Rais gerados com sucesso !                                                                                  |                                           |
| Caminho de Geração do Arquivo: C:\Program Files\Dpcompv\Winfolha\RA                                                  | AIS\2013                                  |
|                                                                                                    |                                           |
| Digite a letra "5" e ( pressione <enter> ou selecione confirmar ) :</enter>                                          | <u>C</u> ONFIRMAR                         |
| Gerar Rais Genérica : Não                                                                                            | para gerar todos                          |
| Dados do Responsável pela Rotina Anual                                                                               |                                           |
| C.P.F. : 317.683.178-10                                                                                              |                                           |
| Nome : TESTE PARA A DIRF                                                                                             |                                           |
| DDD : 11 Telefone : 3038-1150 Rama                                                                                   | al : FAX :                                |
| email : dpcomp@dpcomp.com.br                                                                                         |                                           |
| Empresa Responsável : 1000 🦛                                                                                         |                                           |
| PARÂMETROS CONFERIR                                                                                                  | DRTAR <u>G</u> ERAR<br>ERÊNCIA ARQUIVO    |

Para continuar, só preencher o campo com a letra s (sim, para confirmar as informações) e clicar em confirmar, e o arquivo estará no diretório.

# Gerando Rais por grupo de empresas

Existe a opção no sistema de criar um arquivo da Rais por grupo de empresas. Para isso, é necessário cadastrar o grupo primeiro. Para cadastrar, tem que ir em Arquivos > Cadastros > Grupos.

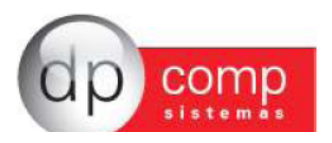

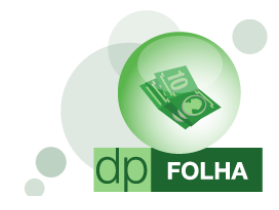

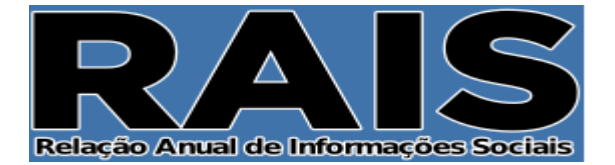

| <u>_</u> | OPFOLHA 4.81a 1000 - El  | MPRESA MODELO P    | ARA DIRF 2014          |       |       |                    |          |
|----------|--------------------------|--------------------|------------------------|-------|-------|--------------------|----------|
| Arq      | uivos Folha de Pagamento | Relatórios Mensais | Rotina Anual Janela    | Sobre |       |                    |          |
|          | Competência              | F4                 |                        |       |       | Mensalista/Horista | Dez/2013 |
|          | Cadastros                | ۲.                 | Empresas               |       | dia 💛 | ·                  |          |
|          | Tabelas                  | Þ                  | Funcionários<br>Bancos | •     |       |                    |          |
|          | Aplicativos              | ۱.                 | Municípios             |       |       |                    |          |
|          | Parâmetros Globais       | F5                 | Conta Corrente         |       |       |                    |          |
|          | Calculadora              | F11                | Centro de Custo        |       |       |                    |          |
|          | Impressoras              | F12                | Cargos                 |       |       |                    |          |
|          | Inss/Direp Nº 42         |                    | Sindicator             |       |       |                    |          |

Nesse item, além de cadastrar o grupo, pode ser selecionadas as empresas que vão fazer parte desse grupo. Para isso basta clicar no ícone indicado, informar o grupo que foi cadastrado e selecionar as empresas que farão parte desse grupo.

| 🤮 Grupo de Empresas                  |                             |
|--------------------------------------|-----------------------------|
| ₽,   🎯 <u> </u>   🜉   × 🚱            |                             |
| Código:                              |                             |
| Descrição:                           |                             |
|                                      | <u>O</u> K <u>C</u> ancelar |
| 🗟 Seleção de Empresas por Grupo      | ×                           |
| Grupo:                               |                             |
| 1000 - EMPRESA MODELO PARA DIRF 2014 |                             |
|                                      |                             |
|                                      |                             |
|                                      |                             |
|                                      |                             |
|                                      |                             |
| Desmarcar (PA)                       | <u>Q</u> K <u>C</u> ancelar |

Uma vez criado o grupo, a informação ficará gravada no cadastro da empresa, na aba da folha de pagamento.

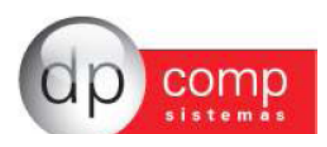

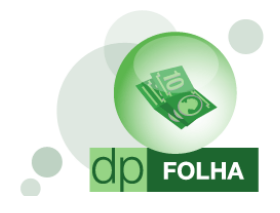

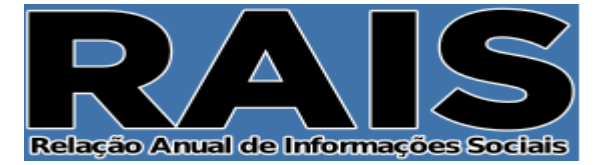

| 🔓 Cadastro de Empresas 🛛 v4.00a                                                                    |
|----------------------------------------------------------------------------------------------------|
|                                                                                                    |
|                                                                                                    |
| Código/CNPJ: 1000                                                                                  |
| Dados Gerais Folha de Pagto Escrita Fiscal Contabilidade Gestores Adm                              |
| % do R.A.T.: 5,80 % do F.A.P.: 0,0000 = Cód. F.P.A.S.: 515 4 % do F.P.A.S.: 20,00                  |
| Perc. Filantropia: 0,00 Código de Terceiros: 115 % Terceiros: 3,00 % Pro-Labore: 0,00              |
| % Autônomos: 0,00 Cod. Pagto.: 2100-Empresas em Geral CNPJ/MF 🔽 Desonerar GPS 100%                 |
| Cálculo Caged / Rais                                                                               |
| Reg. Pagamento.: Competência                                                                       |
| P.A.T. Data do P.A.T.:                                                                             |
| VIF. FIXO:   Tipo do Ponto:                                                                        |
| Parâmetros de Relatório                                                                            |
| Banco: 0341 Ma Agência: 00641 Ma Conta: 98403-6 Banco FGTS: 0341 Ma Agência FGTS: 00641 Ma         |
| Conta FGTS: Analista: Minimar para recolher 40% de multa do FGTS                                   |
| Email: dpcomp@dpcomp.com.br Cont. Email:                                                           |
| Ordem para Folha Analítica: Cód.Funcionário                                                        |
| Ordem Emissão Recibos: Cód.Funcionário    Dt. Inicial Inform.: Liminar p/rec. 8% de FGTS:          |
| Perc. de Encargos de Férias: 0,00 % INSS Prov de 13 Sal: 0,0000 % FGTS Prov de 13 Sal: 0,00 Grupo: |
| % INSS Prov Férias Sal: 0,0000 % FGTS Prov Férias Sal: 0,00                                        |
| Mensagem 1: Mensagem 2:                                                                            |
| Código do Sindicato Percentual do Sindicato                                                        |
|                                                                                                    |
| ot. Committee                                                                                      |
| <u>O</u> k <u>C</u> ancela                                                                         |
|                                                                                                    |
|                                                                                                    |

E para gerar a Rais por grupo, só ir em Arquivos > Competência, e indicar no campo Processamento o grupo, e abaixo informar o numero do grupo.

Depois disso, só gerar a Rais normalmente que no arquivo estará informado todas as empresas do grupo.

| 💊 Seleção de Empresa, Competência e Pagamento 🛛 🗾 | ٢ |
|---------------------------------------------------|---|
| Competência : 12/2013 💌                           |   |
| Pagamento : Mensalista/Horista 🗨                  |   |
| Processamento Grupo                               |   |
| Código :                                          |   |
| <u>O</u> K <u>C</u> ancelar                       |   |

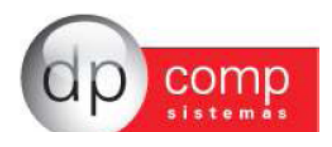